# DEPARTMENT OF EDUCATION

# Minnesota Report Card User Guide

Revised February 2019, Version 2

#### Find the Minnesota Report Card at two locations:

- <u>Minnesota Report Card website</u> (http://rc.education.state.mn.us/); or
- Minnesota Department of Education website (https://education.mn.gov) > Data Center > Minnesota Report Card

Educators in Minnesota schools work hard each day to provide every student with an excellent education. Many factors and programs combine to make each school and student's experience unique. The Minnesota Report Card is a tool to help inform families and communities about their schools, so they can make important decisions and meaningfully engage with schools and educators. Using the report card, you can find a school's demographics, see if students attend school regularly, or understand how students are doing on standardized tests. You can learn about the people working in our schools, whether students feel safe and engaged, and how many are graduating and going on to postsecondary. You can even read a message from a school's leader that might give you insight into the school's programs, culture or climate.

Federal and state laws require certain information to be available on the report card. For example, you can see if a school is recognized for excellence, or if they have been prioritized for support through Minnesota's North Star accountability system. Other data are included because we have heard from stakeholders that having access to clear information about schools allows the public to understand how our schools are working to ensure an equitable education for every child. Find more information on Minnesota's North Star accountability system on the Minnesota Department of Education (MDE)'s <u>School and District Accountability webpage</u>.

MDE collects the required information from various sources and publishes it in separate reports in the Minnesota Report Card. The report card represents various data for Minnesota public schools, students and staff in preschool through grade 12. While the Minnesota Report Card provides a wealth of data, nothing can replace the value of speaking directly to a student's teacher, or sitting down with a school leader to understand what is going on in a school or the needs of a student.

*Note:* The Minnesota Report Card is mobile friendly, so the screen, menu and reports adjust to your device.

## **Table of Contents**

| Open Reports   Navigate the Report Card | 3  |
|-----------------------------------------|----|
| View Reports                            | 10 |
| Understand Data in the Reports          | 18 |
| Find Reports Alphabetically             | 28 |
| Troubleshooting                         | 29 |

# **Open Reports | Navigate the Report Card**

The Minnesota Report Card contains a menu, reports and panes (sections) within each report.

You have four options to open a report. Each option is outlined below, and overlaps with the other options. On most reports, you will search for a school or district name or "statewide," so this guide uses those terms. Some reports allow you to search for counties, charter school authorizers and Head Start agencies; replace these organization names for the "school or district name, or statewide" labels throughout this guide, as appropriate.

Once you have opened a report, go to the <u>View Reports</u> or <u>Understand Data in the Reports</u> section for more information.

| Option A: Start with a school or district name, or statewide | 4 |
|--------------------------------------------------------------|---|
| Option B: Start with a report                                | 5 |
| Option C: Compare school, district and statewide results     | 7 |
| Option D: Search the map                                     | 8 |

## Option A: Start with a school or district name, or statewide

Once you select your school or district, you can search for its related reports (see <u>Option B</u>, below). Statewide results default (or you can search for statewide) if you don't search for a school or district. The label to the left of the search field indicates what you can search for (school, district, county, charter school authorizer or Head Start agency).

- 1. Click the magnifying glass to open the search field, if it is not already open.
- 2. Type a school or district name in the search field. As you type, a list of schools, then districts, appears. Or, type "statewide."
- 3. Select the school or district from the list (the selection highlights green), or press **Enter** when the correct choice is in the search field.
- 4. Click **Done**, if filters and categories appear. Or, see the Filter Data and Select Categories section for further instructions.

Notes:

5. 6.

- To clear typed text, click the gray **X** in the search field.
- After you type a name in the search field, it remains as you search and view reports. Type a new school or district name to begin a new search, or compare results (see Option C, below).

|                                          | m) Minnesota Rej           | port Card                                            | 🕅 Language Assistance 🛛                                                                                                    | \$ |
|------------------------------------------|----------------------------|------------------------------------------------------|----------------------------------------------------------------------------------------------------|----|
| My School                                | My Schoo                   | <b>I:</b> What can I learn about my school, students | and teachers? ?                                                                                                    | 1  |
| Using the Report Card                    | Search to find your school |                                                      |                                                                                                    | Q- |
| More About My School                     | School or District         | type here 2                                          | m Minnesots Report Card My School: What can I learn about my school, students and teachers?                                                                                  | 8  |
| Are students safe and engaged?           |                            | Map Search                                           | School or District austin Area Learning Center                                                                                                    |    |
| What challenging classes are taken?      |                            | Done                                                 | Austin Area Learning Center   Austin Public School District Austin Community Learning Center   Austin Public School District                                                 |    |
| Who are the students?                    |                            | <b>O</b> bint                                        | Austin School Readiness Program   Austin Public School District<br>Austin Senior High   Austin Public School District<br>Banfield Elementary   Austin Public School District |    |
| To open a report, follow the step        | s in Option B. below.      |                                                      | Neveln Elementary   Austin Public School District Southgate Elementary   Austin Public School District Summer Elementary   Austin Public School District                     |    |
| Go to the <u>View Reports</u> section in | n this guide.              |                                                      | Cle - Pre-Kindergarten   Austin Public School District<br>Woodson Kindergarten Center   Austin Public School District<br>Districts                                           |    |
|                                          |                            |                                                      | Austin Albert Les Ares Special Education Cooperative (AALASEC)<br>Austin Public School District                                                                              |    |

## **Option B: Start with a report**

Once you select a report on the left menu, you can search for the school, district and statewide data on that report (see <u>Option A</u>, above). When you type a name in the search field, it remains as you search and view all its reports. The menu contains categories, questions and their reports.

1. View/open the menu categories and questions for the desired report name.

Optional: Go to the Find Reports Alphabetically section in this guide to see a list of reports and their menu locations, then return here.

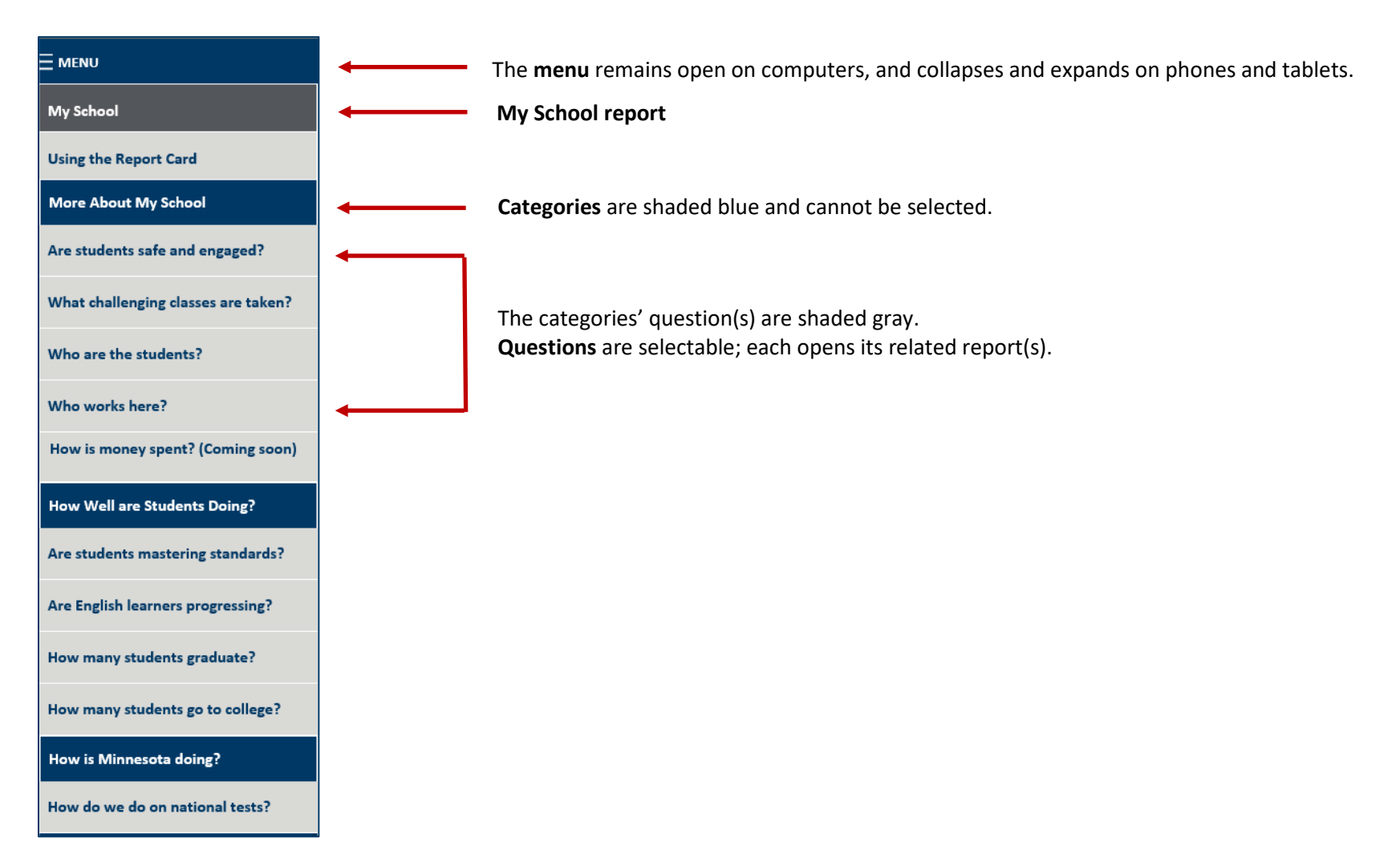

 Select a question from the list to access its related report(s). The question highlights green in the menu and opens a list of reports.

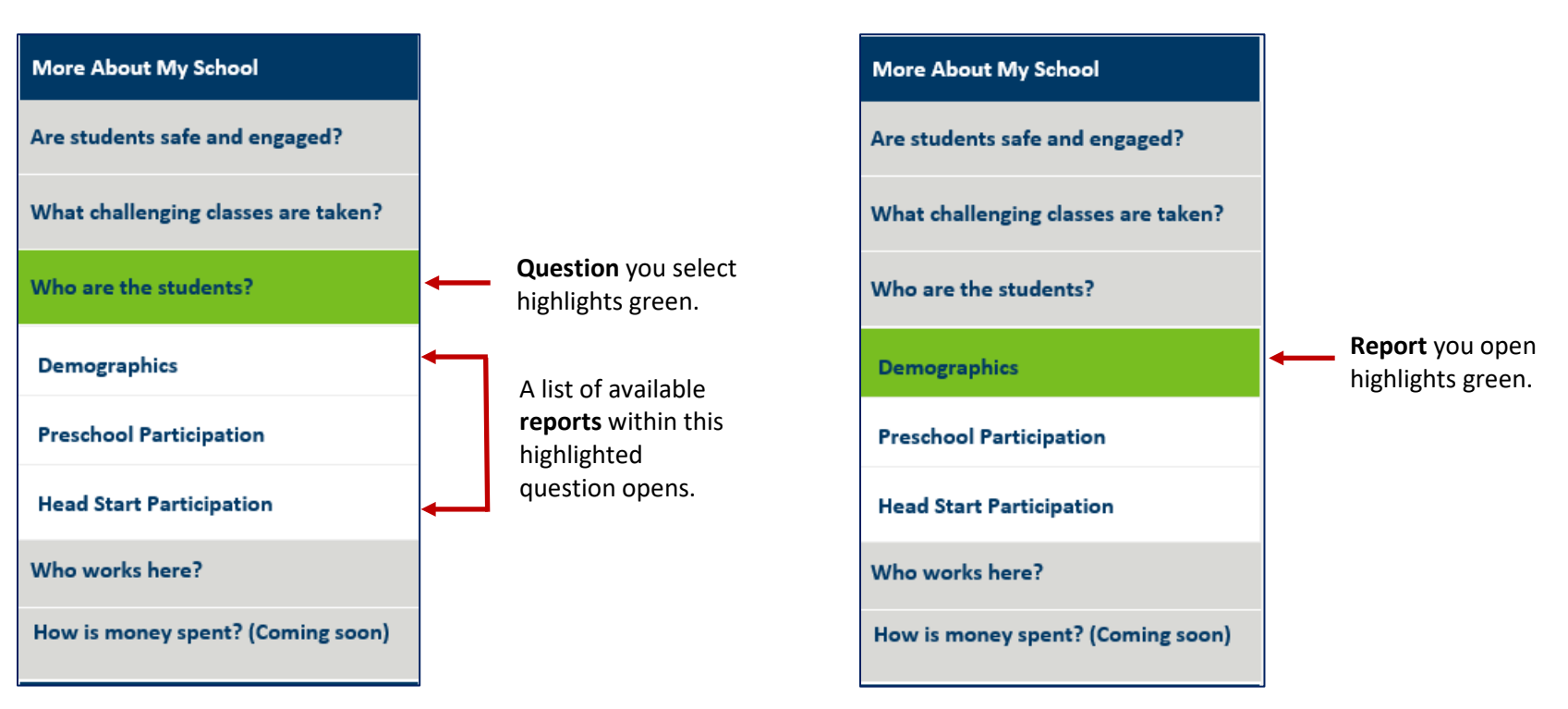

on device).

3. Select a report to open it. The report highlights green on the

menu and opens on your screen (location may vary, depending

- 4. Select a school or district name, or statewide results from the search field (see Option A, above).
- 5. Go to the <u>View Reports</u> section in this guide.

*Note:* If you open a report that contains filters and categories, go to the <u>Filter Data and Select Categories</u> section in this guide.

## **Option C: Compare school, district and statewide results**

In a report, view and compare results for up to six schools or districts, or compare up to five schools or districts with statewide results (choose a combination of results within six, maximum views). Views appear side-by-side or top-to-bottom, depending on your device.

- 1. Open the desired report by following the instructions in Option B, above, for the first school or district.
- 2. Click the Add Another View button to the right of or below the report. Statewide results default.
- 3. Click the magnifying glass to type a new school or district name in the search field. Or, keep the statewide default results.
- 4. Click Done.
- 5. Repeat steps 2-4 to add a new view, if desired (three views are shown in the screenshot below).

Notes:

- **To change the number of views:** Click the **Settings** (gear) icon in the top, right corner. Slide the counter or type a number (between two and six) in the Maximum number of boxes area. Click **Close**.
- To close a view: Click the X to the left of the school or district name or "Statewide" in the gray bar.
- 6. Go to the <u>View Reports</u> section in this guide.

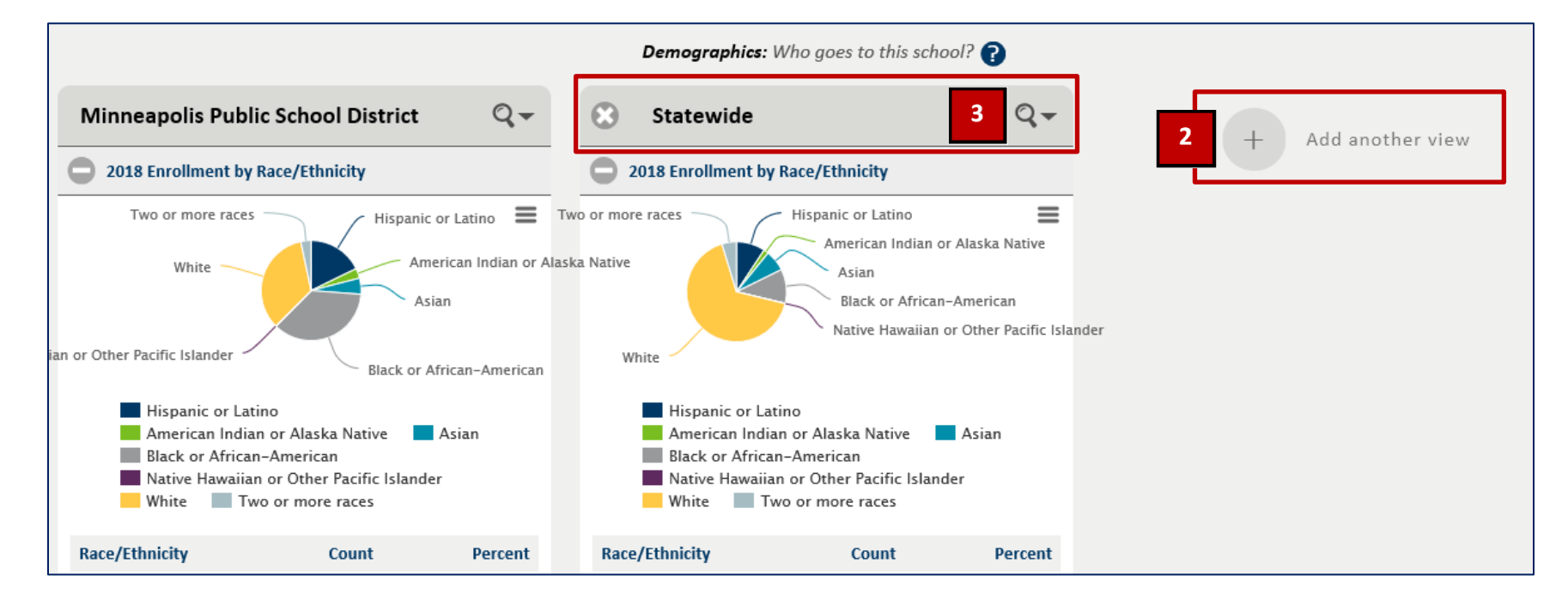

Settings

Maximum number of boxes:

Close

4

3

## **Option D: Search the map**

View a list or location pins of schools and districts within a map location. This feature is not available in all reports.

- 1. Open the desired report, if needed (see Option B, above).
- 2. Click the magnifying glass if the search feature doesn't automatically open.
- 3. Click the **Map Search** button under the search field (disregard the default "Statewide" text). The map view opens.

| Statewide                     |            | 2 | Q- |
|-------------------------------|------------|---|----|
| School, District<br>or County | Statewide  |   | Θ  |
| 3                             | Map Search |   |    |

- 4. In the top left of the map screen, do the following:
  - a. In the Enter an Address field, type either an exact address or a city and state.
  - b. Change the Miles field, if needed (you can request results within 1, 5, 10 or 20 miles from your location).

| Q Enter an Address a | Clear text | Close map → 🔇 |
|----------------------|------------|---------------|
| 5 miles 🔹 b          |            |               |
| +                    |            |               |
| -                    |            |               |

c. Press **Enter**. The available results appear in the School/District/Miles list at the bottom of the screen. Red pins appear on the map; each pin represents a school and its district.

Notes:

- To zoom in and out on the map, click the plus and minus symbols (under the Miles field).
- To clear text in the address field, click the **X** in the Enter an Address field.
- To close the map view and return to the Minnesota Report Card, click the **X** on the right side of the map.
- d. Scroll through the list to find a school or district, or click a red pin for more information.

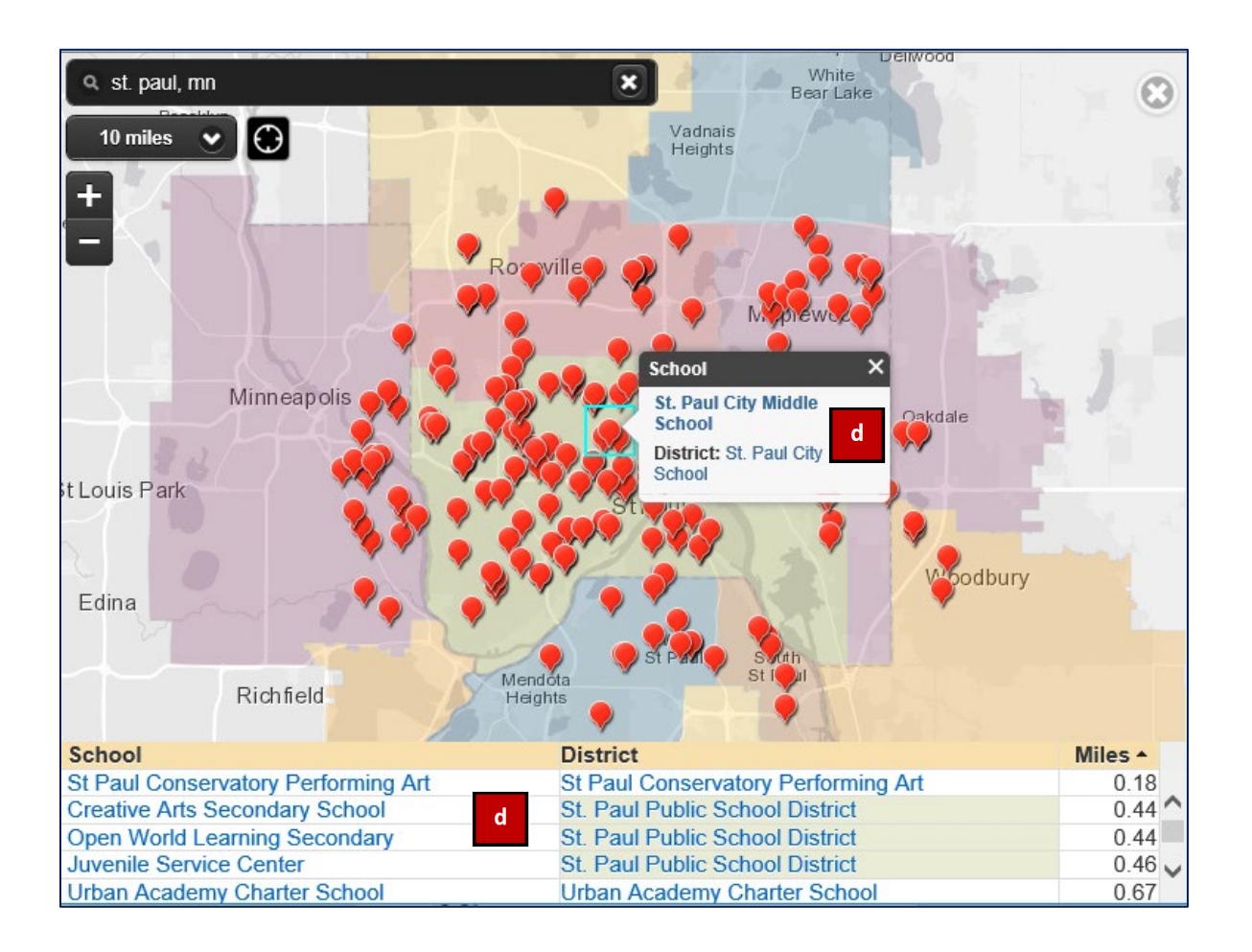

- e. Select a school or district either from the list or the link in the red pin results. The report you started on (in steps 1-2) populates. If needed, switch to a different report (see Option B, above).
- f. Go to the <u>View Reports</u> section in this guide.

# **View Reports**

Once you open a report, you can view it. Optionally, you can filter data and select categories, print or save an image of a report pane (section), or change the report's language.

Go to the <u>Open Reports | Navigate the Report Card</u> or <u>Understand Data in the Reports</u> section for more information.

| Open and Close Report Panes             | 11 |
|-----------------------------------------|----|
| Filter Data and Select Categories       | 12 |
| Print or Save an Image of a Report Pane | 14 |
| Change the Language                     | 15 |
| My School Report                        | 16 |

## **Open and Close Report Panes**

Each report contains one or many panes (rectangular sections) of different topics and data. Every school or district has a School Contact Information pane. Panes contain graphs, tables or general information.

- **Open a pane** to see its details by clicking the plus sign in its gray bar (a plus sign means the pane is closed).
- **Close a pane** by clicking the minus sign (a minus sign means the pane is open).

In the following screenshot of the Test Results and Participation report, the filtered 2018 Participation pane is open; three panes are closed.

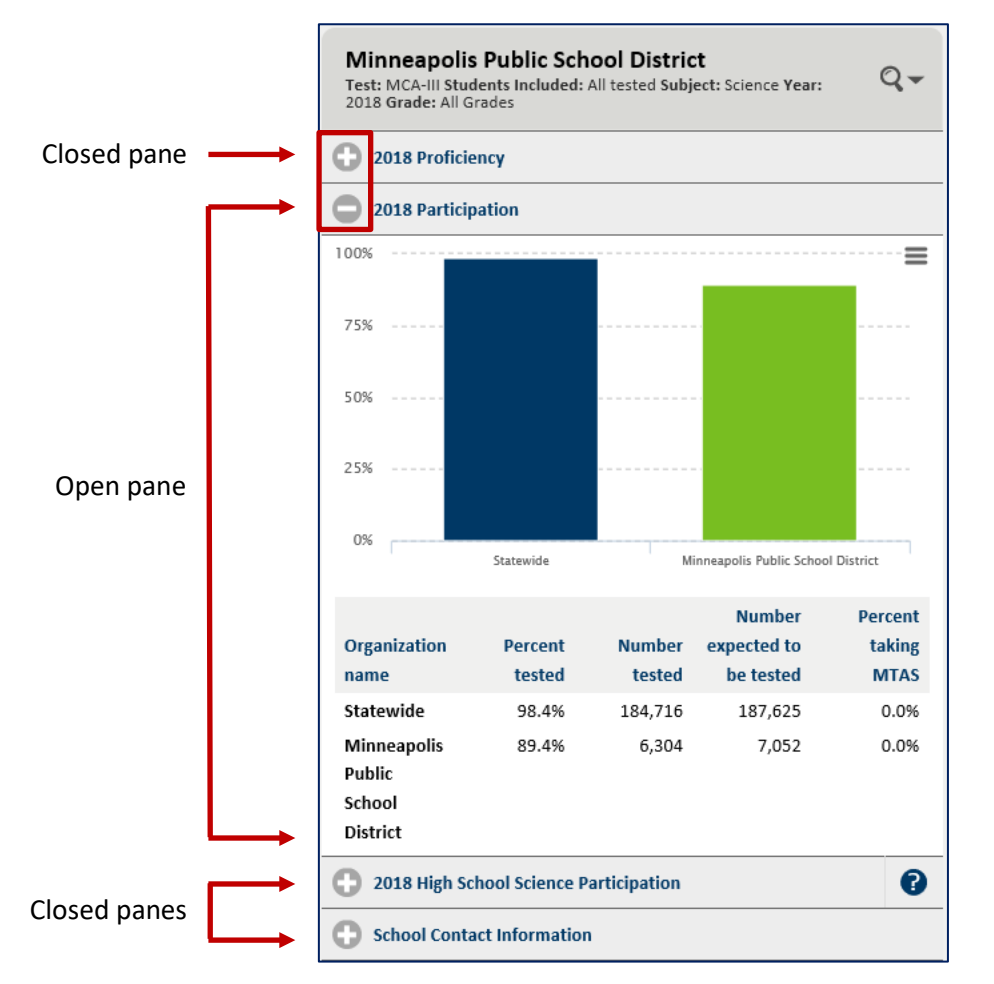

## **Filter Data and Select Categories**

In some reports, you can select filters (e.g., subjects, grades, years, etc.) and categories (e.g., student groups, staff, etc.) to narrow the search results to the specific data you need. Filters and categories appear if they're connected to a report. Filters have drop-down lists; categories have boxes. Filters and categories you choose stay selected as you search for and open other reports, if they're available in the new reports (a specific filter or category may or not be available in another report). When you open a new report, adjust the filters and categories, as needed.

- 1. Open the desired report.
- 2. Click the magnifying glass. Filters and categories will appear, if available (see example, on right).
  - If you **do not see** filters and categories, disregard this section.
  - If you **do see** filters and categories, continue with these instructions.
- 3. Search for a specific school or district, or type "statewide," if one is not already selected or you need to change what was selected before.
- 4. Follow Option <u>A</u> or <u>B</u>; read the <u>Tip</u> section, below.

#### **Option A: Select or change filters and categories to customize your results**

#### **Filters:**

- a. Select the desired filter from the drop-down list (e.g., "Cohort" in example, on right). *or*
- b. Change a filter by selecting another one from the drop-down list.
- c. Click **Done**. The report populates with the new filter criteria. See the **Examples** section, below.

#### **Categories:**

- a. Select one or more categories from the category boxes. Categories are labeled to choose either one or as many as you like (e.g., "Gender" and "Other Criteria" in example, on right). *or*
- b. Change a category either by clicking it again to clear it, or selecting another one.
- c. Click **Done**. The report populates with the new filter criteria. See the **Examples** section, below.

#### Option B: Bypass the filters or categories to maintain previously selected filters or view default (recently published) data

- a. Select nothing.
- b. Click Done. The report populates with either your previously selected filters or the default data.

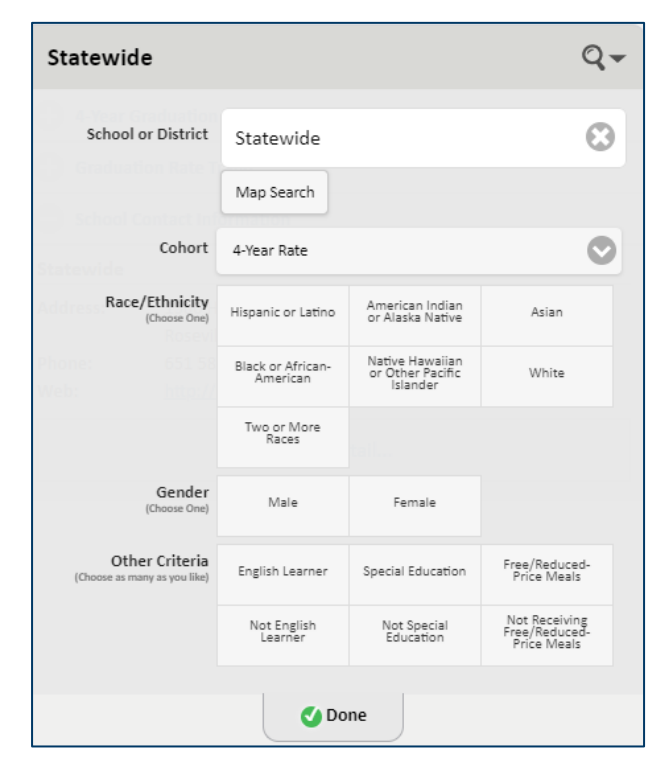

#### Тір

In three reports, some filters and categories do not apply to all of the <u>report's panes</u>. Even if you select, change, or bypass filters and categories (as noted above), the report card will generate default data for the following reports, *only* in these specific panes:

| Report Name                    | Report Panes with Default Data                                                                                      |
|--------------------------------|----------------------------------------------------------------------------------------------------|
| Staffing Profile               | 1) 2018 Staffing Profile; 2) Race/Ethnicity of Licensed Staff and Students; and, 3) Student-Educator Ratios         |
| Test Results and Participation | 2014-2018 High School Science Participation                                                                         |
| Minnesota Growth               | 1) 2017-2018 Student Growth, All Students; and, 2) 2017-2018 Growth by Last Year's Proficiency Status, All Students |

#### Examples

| Example 1: College-Going report select                                                                                                    | ctions                                                                  | Example 2: N                                                                                    | orth Star                                                                                      | Consistent                                             | Attendance report selections |
|----------------------------------------------------------------------------------------------------|-------------------------------------------------------------------------|-------------------------------------------------------------------------------------------------|------------------------------------------------------------------------------------------------|--------------------------------------------------------|------------------------------|
| <ul> <li>School or District: Minneapolis I</li> <li>High School Graduation Year: 20</li> <li>Race/Ethnicity: Asian</li> <li>Gender: None (to show results for the other Criteria: English Learner and the other Criteria: English Learner and the othe</li></ul> | <ul> <li>School</li> <li>Year:</li> <li>Comp</li> <li>Catego</li> </ul> | ol or Distri<br>2017 (dat<br>parison Lin<br>gory: Two (                                         | ct: Duluth Pu<br>a from prior<br>e: Identifica<br>or More Rac                                  | ublic School District<br>year)<br>tion threshold<br>es |                              |
| Minneapolis Public School District       Price View Control Control Co                                                   |                                                                         | Duluth Publi<br>Year: 2017 (data fi<br>Identification three<br>More Races<br>School or District | c School Distri<br>rom prior year) Comp<br>shold Demographics<br>Duluth Public S<br>Man Search | ct<br>Parison Line: Q~<br>Two or Q~                    |                              |
| High School Graduation<br>Year 2017                                                                                                    |                                                                         | Year                                                                                            | 2017 (data from pri                                                                            | or year) 📀                                             |                              |
| Race/Ethnicity<br>(Choose Dies) Hispanic or Latino American Indian or<br>Alaska Native Asian                                                                                                    |                                                                         | Comparison Line                                                                                 | Identification thresh                                                                          | old Olo                                                |                              |
| Black or African-<br>American Other Pacific White                                                                                                    |                                                                         | Optionally choose<br>a category.                                                                | Hispanic or Ind<br>Latino Alask                                                                | erican<br>ian or Asian<br>a Native                     |                              |
| Two or More Races                                                                                                    |                                                                         | 3.000                                                                                           | Black or Haw<br>African-<br>American                                                           | ative<br>aiian or White                                |                              |
| Gender<br>(Chronie Drei) Male Female                                                                                                    |                                                                         |                                                                                                 | Two or More Er<br>Races Le                                                                     | glish Special<br>arner Education                       |                              |
| Other Criteria<br>(Choose as many as you like) English Learner Special Education Price/Reduced-<br>Price Meals                                                                                                    |                                                                         |                                                                                                 | Free/Reduced- Ave<br>Price Meals Gr                                                            | rage of<br>oups                                        |                              |
| Ø Done                                                                                                    |                                                                         |                                                                                                 | 🕑 Done                                                                                         |                                                        |                              |

## Print or Save an Image of a Report Pane

- 1. Open a report's pane (see the <u>Open and Close Report Panes</u> section, above).
- 2. Click the three-line menu button in the top, right corner of the pane. A list of options opens.

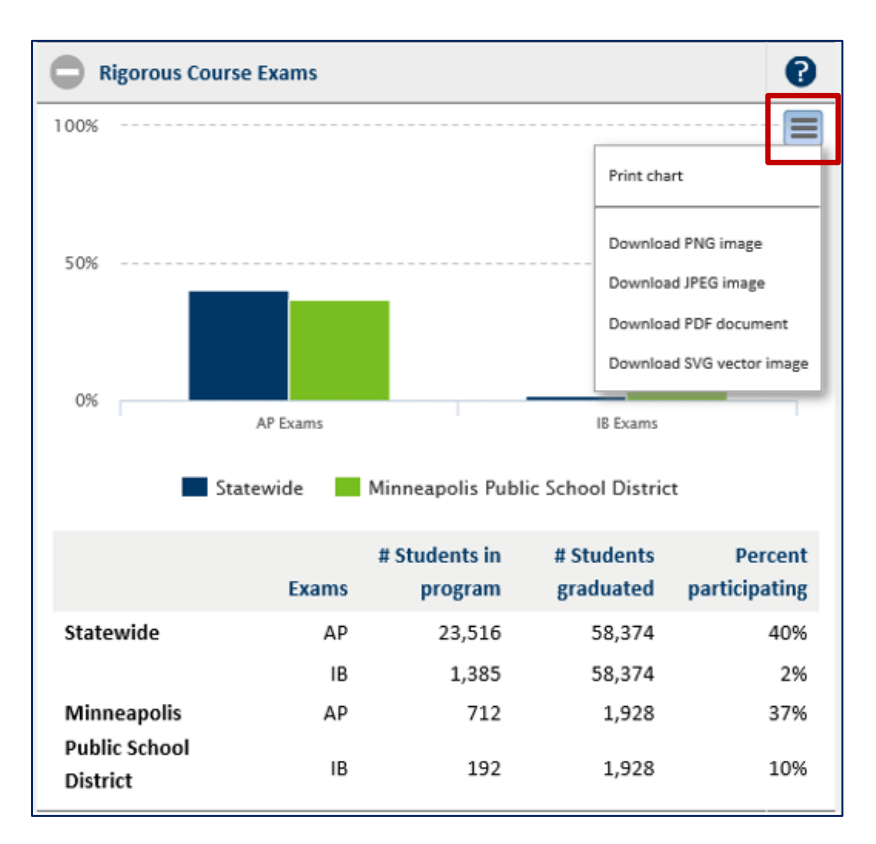

- 3. Select the desired option to print a chart or download an image or document. The acronym definitions are:
  - PNG (portable network graphics);
  - JPEG (Joint Photographics Network Group);
  - PDF (portable document format); or,
  - SVG (scalable vector graphics).
- 4. Follow your computer or device prompts to print or save the image.

*Note:* The saved image will not include a table below it. You can save the table in your browser or take a screenshot of it.

# Change the Language

You can change the language to English, español, Somali or Hmoob.

1. Click the Language Assistance drop-down menu at the top of the screen.

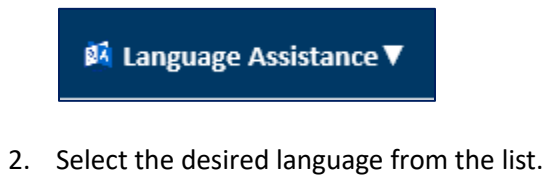

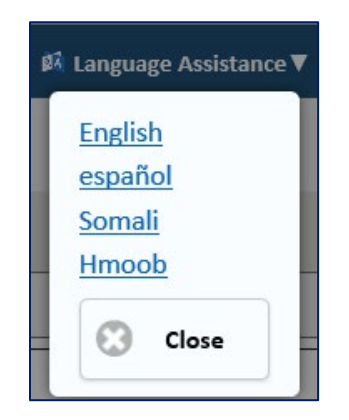

3. Click Close.

## **My School Report**

The My School Report provides an overview of your school or district's data. To open, print or save the report, see below.

#### Categories in the My School Report

- Message from the school (Information provided by the school or district to MDE; some schools might not have submitted information.);
- The number of students attending school regularly;
- At my school, teachers care about students;
- The number of students meeting standards in math, reading and science over time;
- Graduation rate over time; and
- Contact information.

#### Open the My School Report

- 1. Click **My School** in the menu. The report name highlights green.
- 2. Type the school or district name in the search field, then select it from the list. Optionally, search for a school or district from the map (see the <u>Open Reports</u> | <u>Navigate the Report Card</u>, <u>Option D</u> section, above). The report populates on your screen.

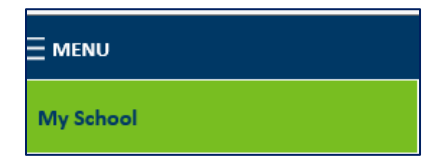

#### Print or Save the My School Report

- 3. Follow the steps in the Open the My School Report section, above.
- 4. Click the **PDF Version** button in the top, right corner of the report (under the magnifying glass).

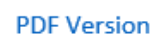

- 5. Do one of the following options at the "open or save" prompt:
  - a. To print the report, click the **Open** button. A PDF version opens.
  - b. To save the report, click the **Save** button.
- 6. Print or save the report.

#### My School Report example

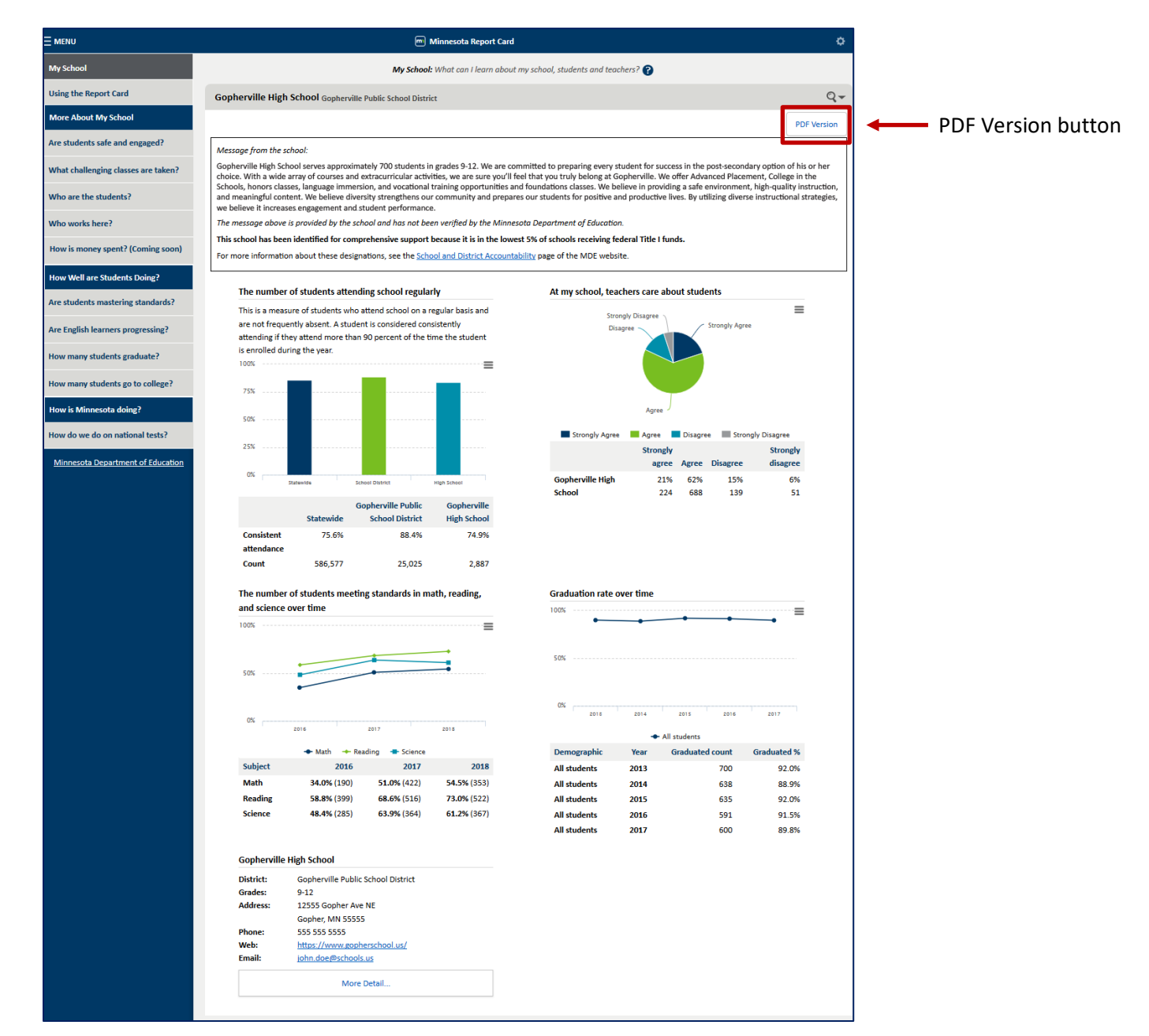

# **Understand Data in the Reports**

There are two options (A and B, below) to help you understand the data in a report.

*Note the following for report data:* 

- Most data is based on a minimum of 10 students. Data affiliated with Minnesota's North Star accountability system and the Minnesota Student Survey have a minimum of 20 students.
- On some reports, you may see CTSTR (Count Too Small to Report), which means there were fewer than the minimum number of students required in the category of data you selected. CTSTR data cannot be publicly reported due to data privacy concerns.

# Option A: Click the question mark icon ( ) at the top of the report or in a report pane.

An informational pop-up opens. The question mark at the top of the report contains general report information. A question mark in a report pane explains the pane's specific information. To close a pop-up, either click the gray **X** in the top, right corner, or click outside a pop-up.

| ACCESS for ELLs Achievement Levels: What are                                                                                                    | the English language proficiency levels of English learners in Minnes | ota 🕜 🔶 Open the top pop-up |
|----------------------------------------------------------------------------------------------------|-----------------------------------------------------------------------|-----------------------------|
| Alexandria Public School District<br>Students Included: All tested                                                                                       | Q → Add another view                                                  |                             |
| Composite - Overall                                                                                                    | Open a report-pane pop-up                                             |                             |
| 100%                                                                                                    |                                                                       |                             |
| ────────────────────────────────────                                                                                                    | Close a pop-up                                                        |                             |
| Composite – Overall combines proficiency levels<br>from four domains of the ACCESS for ELLs test of<br>English language development. The four domains    |                                                                       |                             |
| are reading, writing, listening and speaking.<br>A student's composite proficiency level can range<br>from 1 to 5. A student is considered proficient if |                                                                       |                             |
| their composite proficiency level is 4.5 and their<br>proficiency levels for at least three of the four<br>domains are 3.5 or higher.                    |                                                                       |                             |
|                                                                                                    |                                                                       |                             |

#### **Option B: Reference the table below.**

The table contains each menu category (in top-to-bottom order), its question(s) and related report(s) in the Minnesota Report Card.

- To open or view a report, go to the <u>Open Reports</u> | <u>Navigate the Report Card</u> or <u>View Reports</u> section.
- If you can't find a report you need, go to the <u>Find Reports Alphabetically</u> section.
- Reports related to student discipline will be available in spring 2019. School financial data will be available in spring 2020.

| Menu Category           | Menu Question                     | Report Name                         | Report Information                                                                                                    |
|-------------------------|-----------------------------------|-------------------------------------|----------------------------------------------------------------------------------------------------|
| My School               | n/a                               | My School                           | The My School report includes narrative information provided by the school and<br>an overview of a school's climate, academic performance, graduation rates,<br>consistent attendance, and information on whether or not the school or district<br>has been prioritized for support or recognized for performance under<br>Minnesota's North Star accountability system. View information at a school,<br>district or statewide level. The My School report's individual sections populate<br>from and update in conjunction with their source reports. |
|                         |                                   |                                     |                                                                                                    |
| Using the Report Card   | n/a                               | n/a                                 | n/a                                                                                                    |
|                         |                                   |                                     |                                                                                                    |
| More About My<br>School | Are Students Safe<br>and Engaged? | North Star Consistent<br>Attendance | Consistent attendance is one indicator in Minnesota's North Star accountability<br>system. A student is considered consistently attending if they attend more than<br>90 percent of the time they are enrolled during the year. Schools and districts<br>report attendance and enrollment data to the state using Minnesota Automated<br>Reporting Student System (MARSS). For more information about how these data<br>are calculated, go to the School and District Accountability webpage. The North                                                 |

| Menu Category           | Menu Question                          | Report Name            | Report Information                                                                                                    |
|-------------------------|----------------------------------------|------------------------|----------------------------------------------------------------------------------------------------|
| More About My<br>School | Are Students Safe<br>and Engaged?      | Engagement and Safety  | State legislation requires the Minnesota Department of Education to report<br>summary data on students' educational engagement, connections at school and<br>school safety. Data in the Engagement and Safety report are taken from the<br>Minnesota Student Survey, which is given every three years to students in fifth,<br>eighth, ninth and 11th grades. The survey is voluntary and anonymous, and<br>covers a wide variety of topics regarding students' behaviors, experiences,<br>attitudes and beliefs. For more information, go to the <u>Minnesota Student Survey</u><br>webpage. Or, find <u>Minnesota Student Survey Reports and Tables</u> on the<br><u>Data Reports and Analytics webpage</u> , under Student Data. The Engagement and<br>Safety report is released every three years in December.                                                                                                    |
| More About My<br>School | What challenging<br>classes are taken? | Rigorous Course Taking | This report provides information about Minnesota public high school graduates<br>who enrolled in rigorous courses at any point while in high school. Rigorous<br>Course Taking is defined as enrollment in Postsecondary Enrollment Options<br>(PSEO), Concurrent Enrollment, Advanced Placement (AP) courses, or<br>International Baccalaureate (IB) courses. Upon completion of AP and IB courses,<br>students can take exams to assess their level of course mastery. AP and IB Exam<br>data are included in some of the rigorous course taking reports. If a school does<br>not show any rigorous course taking data, it does not mean that the school does<br>not offer rigorous courses; instead, it means that the data are not currently<br>being reported to MDE. For more information about courses offered in<br>Minnesota schools, go to the Minnesota Common Course Catalogue (MCCC) on<br>the Data Reports and Analytics webpage, under Minnesota Common Course<br>Catalogue (MCCC) Reports. The Rigorous Course Taking report is released<br>annually in April. |

| Menu Category           | Menu Question         | Report Name              | Report Information                                                                                                    |
|-------------------------|-----------------------|--------------------------|----------------------------------------------------------------------------------------------------|
| More About My<br>School | Who are the students? | Demographics             | View demographics data for the state, schools and districts. Charter authorizers cannot be selected in this report. Demographics is grouped by the seven federal race/ethnicity categories, and English learners, students in special education, students receiving free and reduced-price meals, and students experiencing homelessness. Demographics of students enrolled on October 1 of the most recent year of data available are reported here. For more information, go to the Data Reports and Analytics webpage. Under Student Data, click <u>Student</u> . In the Category field, select Enrollment. The Demographics report is released annually in February.                         |
| More About My<br>School | Who are the students? | Preschool Participation  | This report shows kindergartners who participated in a public preschool program prior to kindergarten entry. This includes school district-funded programs, such as School Readiness, school readiness plus, voluntary prekindergarten and Early Childhood Special Education (ECSE). Any kindergartner who participated in any of these programs in the two years prior to kindergarten entry is considered participating in public preschool. For more information about children's experiences prior to kindergarten, go to the Early Care and Education section of the Early Childhood Longitudinal Data System website. The Preschool Participation report is released annually in February. |
| More About My<br>School | Who are the students? | Head Start Participation | This report shows kindergartners who participated in a Head Start or Early Head<br>Start program prior to kindergarten entry. Head Start and Early Head Start<br>promote the readiness of children from birth to age 5 from low-income families.<br>For more information about Head Start and Early Head Start programs, go to the<br><u>Head Start webpage</u> . The Head Start Participation report is released annually in<br>February.                                                                                                    |

| Menu Category                   | Menu Question                           | Report Name                        | Report Information                                                                                                    |
|---------------------------------|-----------------------------------------|------------------------------------|----------------------------------------------------------------------------------------------------|
| More About My<br>School         | Who works here?                         | Staffing Profile                   | The Staffing Profile report is available for the state, schools and districts. Staff data are collected from the fall Staff Automated Report (STAR), which is completed annually by schools and districts for the Minnesota Professional Educator Licensing and Standards Board (PELSB). The various report panes show the following information: <ul> <li>The Student Access panes show access to experienced and in-field</li> </ul>                                                                                                    |
|                                 |                                         |                                    | <ul> <li>educators and those with advanced degrees, for students receiving free or reduced-price meals and for students of color and American Indian students.</li> <li>The 2018 Staffing Profile, Race/Ethnicity of Licensed Staff and Students, and Student-Educator Ratios panes show what the demographic makeup of teachers are as it relates to the demographic makeup of students.</li> </ul>                                                                                                    |
|                                 |                                         |                                    | For more information about staff in Minnesota schools and districts, go to the <u>Data Reports webpage</u> of the <u>PELSB website</u> . The Staffing Profile report is released annually.                                                                                                    |
|                                 |                                         |                                    |                                                                                                    |
| How Well Are<br>Students Doing? | Are students<br>mastering<br>standards? | North Star Academic<br>Achievement | Math achievement and reading achievement are two indicators in Minnesota's<br>North Star accountability system. Academic achievement is the number of<br>students demonstrating they are at grade level, meaning they are at the "meets<br>standards" or "exceeds standards" achievement levels on state tests. Some<br>students do not participate in the tests for a variety of reasons, including<br>parental opt-out or student refusal. These students are counted the same as<br>students who are "not proficient" within Minnesota's North Star accountability<br>system. For more information on how the academic achievement is calculated,<br>go to the <u>School and District Accountability webpage</u> . The North Star Academic<br>Achievement report is released annually in August. |

| Menu Category                   | Menu Question                           | Report Name                       | Report Information                                                                                                    |
|---------------------------------|-----------------------------------------|-----------------------------------|----------------------------------------------------------------------------------------------------|
| How Well Are<br>Students Doing? | Are students<br>mastering<br>standards? | North Star Academic<br>Progress   | Math progress and reading progress are two indicators in Minnesota's North Star<br>accountability system. Academic progress is a score based on students'<br>achievement levels from one year to the next. For more information on how the<br>progress is calculated, go to the <u>School and District Accountability webpage</u> . The<br>North Star Academic Progress report is released annually in August.                                                                                                    |
| How Well Are<br>Students Doing? | Are students<br>mastering<br>standards? | Test Results and<br>Participation | <ul> <li>This report contains the results and participation for the following: Minnesota Comprehensive Assessments (MCAs); Minnesota Test of Academic Skills (MTAS); MCA-Modified (MOD); and, ACCESS for ELLs. About the tests:</li> <li>MCAs are state tests in reading, mathematics and science that measure student performance relative to the Minnesota Academic Standards.</li> <li>MTAS is an alternate test based on alternate achievement standards for students with the most significant cognitive disabilities.</li> <li>MCA-Modified was an alternate test based on modified achievement standards for a limited group of students with special education needs. The test is no longer given, but you can view data from 2014.</li> <li>ACCESS for ELLs (English language learners) are tests given to English learners to measure progress toward meeting Minnesota's standards for English language development.</li> <li>Each test connects to specific, selectable years, subjects and grades. For more information about what years the tests are given, go to the <u>Statewide Testing webpage</u>.</li> <li>The 2014-2018 Proficiency pane shows students who performed at the "meets standards" or "exceeds standards" achievement levels. The participation panes show all students who received a valid score, had their tests invalidated, or did not complete the entirety of the test. The Test Results and Participation report is released annually in August.</li> </ul> |

| Menu Category                   | Menu Question                           | Report Name             | Report Information                                                                                                    |
|---------------------------------|-----------------------------------------|-------------------------|----------------------------------------------------------------------------------------------------|
| How Well Are<br>Students Doing? | Are students<br>mastering<br>standards? | Test Achievement Levels | View test achievement levels for the Minnesota Comprehensive Assessments (MCAs) and Minnesota Test of Academic Skills (MTAS). Students who do not take the test or who do not have a valid score are not included in these data. Students at the "meets standards" and "exceeds standards" achievement levels are considered to be performing at or above grade level. For more information, go to the <u>Data Reports and Analytics webpage</u> . Under Accountability and Assessment, click <u>Assessment and Growth Files</u> . The Test Achievement Levels report is released annually in August.                                                                                                    |
| How Well Are<br>Students Doing? | Are students<br>mastering<br>standards? | Minnesota Growth        | The Minnesota Growth model compares changes in students' test scores to the historical performance of students with similar scores. Only students taking the Minnesota Comprehensive Assessment (MCA) are included. The growth result tells whether students are progressing from year to year at expected rates. Expectations for students are set based on average improvements from year to year on statewide assessments. Student growth is categorized as low, medium or high. All students with high growth are considered "on track" to success, as are students with medium growth who were also proficient (that is, were at the "meets standards" or "exceeds standards" achievement level on last year's tests). For more information, go to the Data Reports and Analytics webpage. Under Accountability and Assessment, click Assessment and Growth Files. In the Test Name field, select Growth. The Minnesota Growth report is released annually in August. |

| Menu Category                   | Menu Question                           | Report Name                           | Report Information                                                                                                    |
|---------------------------------|-----------------------------------------|---------------------------------------|----------------------------------------------------------------------------------------------------|
| How Well Are<br>Students Doing? | Are English<br>learners<br>Progressing? | North Star Progress<br>Toward ELP     | English language proficiency (ELP) is the level of knowledge and skill with the<br>English language required for academic success. Whenever a student increases<br>their level of knowledge and skill, they are making progress toward English<br>language proficiency. English learners' average progress toward proficiency<br>targets is one of the indicators in Minnesota's North Star accountability system.<br>Go to the <u>School and District Accountability webpage</u> to find more information<br>on how the progress is calculated. The North Star Progress Toward ELP report is<br>released annually in August.                                                                                         |
| How Well Are<br>Students Doing? | Are English<br>learners<br>Progressing? | ACCESS for ELLs<br>Achievement Levels | The ACCESS for ELLs (English language learners) are tests given to English<br>learners to measure progress toward meeting Minnesota's standards for English<br>language development. These tests are developed by the WIDA consortium, a<br>national resource for educators supporting multilingual learners. The report<br>shows the distribution of English language proficiency levels by composite or<br>domain scores for English learners with valid scores on the state English<br>language proficiency test. The domains are reading, writing, listening and<br>speaking. Find more information on the <u>WIDA website</u> . The ACCESS for ELLs<br>Achievement Levels report is released annually in August. |
| How Well Are<br>Students Doing? | How many<br>students<br>graduate?       | North Star Graduation                 | The four-year graduation rate is the percentage of students who graduated<br>within four years of starting high school. Similarly, the seven-year graduation<br>rate is the percentage of students who graduated within seven years of starting<br>high school.<br>Four-year and seven-year graduation rates are two indicators in Minnesota's<br>North Star accountability system. Go to the <u>School and District Accountability</u><br><u>webpage</u> to find more information about how the rates are calculated. The<br>North Star Graduation report is released annually in August.                                                                                                    |

| Menu Category                   | Menu Question                          | Report Name   | Report Information                                                                                                    |
|---------------------------------|----------------------------------------|---------------|----------------------------------------------------------------------------------------------------|
| How Well Are<br>Students Doing? | How many<br>students<br>graduate?      | Graduation    | <ul> <li>The four-year graduation rate is the percentage of students who graduated within four years of starting high school. The five-, six-, and seven-year rates work similarly, counting students who graduate within five, six, or seven years of starting high school.</li> <li>In nearly all cases, students are counted at the school where they were last enrolled. Find more information in the <u>summary of graduation rates</u> and <u>graduation rates FAQ</u>.</li> <li>The 4-Year Graduation Rate pane provides information about four categories. Graduated students were officially reported as having graduated. Continuing students are taking additional time to complete graduation requirements. Students who officially dropped out are included in the Dropped Out count. The Unknown category includes those students who entered the cohort, but whose status cannot be known from district records.</li> <li>The Graduation Rate Trend provides the graduation rate trend for the last five years.</li> </ul> For more information, go to the <u>Data Reports and Analytics webpage</u> . Under Student Data, click <u>Student</u> . In the Category field, select Graduation Rate. Data for additional student groups, such as students experiencing homelessness or students with limited or interrupted formal education, are available here. The Graduation report is released annually in February; in 2019, it is released in April. |
| How Well Are<br>Students Doing? | How many<br>students go to<br>college? | College-Going | This report shows the number of Minnesota public high school graduates who<br>enroll in postsecondary education, and how many have successfully completed<br>30 or more semester credits in the first 16 months. For more information, go to<br>the <u>Statewide Longitudinal Education Data System (SLEDS) website</u> to find other<br>reports on high school to college transitions using SLEDS data. The College-Going<br>report is released annually in April.                                                                                                    |

| Menu Category              | Menu Question                      | Report Name | Report Information                                                                                                    |
|----------------------------|------------------------------------|-------------|----------------------------------------------------------------------------------------------------|
|                            |                                    |             |                                                                                                    |
| How is Minnesota<br>doing? | How do we do on<br>national tests? | NAEP        | <ul> <li>The National Assessment of Educational Progress (NAEP)—The Nation's Report Card—measures what students across the nation know and are able to do in various subjects in fourth, eighth, and 12th grades. NAEP provides results of student achievement over time and allows for comparisons between states and to the nation as a whole. In the odd-numbered years, NAEP reports state and national results in mathematics and reading for fourth and eighth grade, public school students. Each pane is described below:</li> <li>Achievement Level: the NAEP achievement levels are performance standards that describe what students should know and be able to do. Results are reported as percentages of students performing at each level.</li> <li>Scale Score Trend: the trend of NAEP average scores for Minnesota and the nation, which represents how students performed on the assessment.</li> <li>All Students, English learner (EL), Special Education Participation (Inclusion Rates): to ensure NAEP results are accurately reflecting the educational achievement of all students, NAEP adopted a policy that defines specific inclusion goals. The goal is to include 95 percent of all selected students, and 85 percent of those students who are identified as special education and/or English learners.</li> <li>Find more information on NAEP at https://nationsreportcard.gov. The NAEP report is released every other year in September.</li> </ul> |

# **Find Reports Alphabetically**

Each report in the Minnesota Report Card is listed below, alphabetically, with its menu location.

- To open or view a report, go to the <u>Open Reports | Navigate the Report Card</u> or <u>View Reports</u> section.
- For more detail on each report, go to the <u>Understand Data in the Reports</u> section.
- Reports related to student discipline will be available in spring 2019. School financial data will be available in spring 2020.

| Report Name                        | Report Location (within its Menu Category and Question)          |
|------------------------------------|------------------------------------------------------------------|
| ACCESS for ELLs Achievement Levels | How Well are Students Doing? > Are English learners progressing? |
| College-Going                      | How Well are Students Doing? > How many students go to college?  |
| Demographics                       | More About My School > Who are the students?                     |
| Engagement and Safety              | More About My School > Are students safe and engaged?            |
| Graduation                         | How Well are Students Doing? > How many students graduate?       |
| Head Start Participation           | More About My School > Who are the students?                     |
| Minnesota Growth                   | How Well are Students Doing? > Are students mastering standards? |
| My School                          | My School                                                        |
| NAEP                               | How is Minnesota doing? > How do we do on national tests?        |

| Report Name                      | Report Location (within its Menu Category and Question)          |
|----------------------------------|------------------------------------------------------------------|
| North Star Academic Achievement  | How Well are Students Doing? > Are students mastering standards? |
| North Star Academic Progress     | How Well are Students Doing? > Are students mastering standards? |
| North Star Consistent Attendance | More About My School > Are students safe and engaged?            |
| North Star Graduation            | How Well are Students Doing? > How many students graduate?       |
| North Star Progress Toward ELP   | How Well are Students Doing? > Are English learners progressing? |
| Preschool Participation          | More About My School > Who are the students?                     |
| Rigorous Course Taking           | More About My School > What challenging classes are taken?       |
| Staffing Profile                 | More About My School > Who works here?                           |
| Test Achievement Levels          | How Well are Students Doing? > Are students mastering standards? |
| Test Results and Participation   | How Well are Students Doing? > Are students mastering standards? |

# Troubleshooting

- We recommend using a Google Chrome or Firefox browser to view the report card; Internet Explorer/Microsoft Edge may produce some technical glitches.
- For questions or issues, contact the <u>MDE Communications Team</u> (mde.communications@state.mn.us) or 651-582-8200 (MDE's main number).